# Cisco Unified Communications Manager 5.x/6.x/7.x — 解決我的快速撥號和個人通訊簿問 題

#### 目錄

簡介 必要條件 採用元件 慣例 HTTP錯誤[404] 解決方案 PAB和快速撥號無法註銷 解決方案 错誤:按兩次按鈕目錄 解決方案 無法更改CCMUser網頁中的快速撥號 解決方案 無法從「服務」按鈕訪問個人目錄 解決方案 使用電話上的個人目錄 快速撥號 相關資訊

## <u>簡介</u>

本文檔針對將兩個IP電話功能「我的快速撥號」和「個人通訊簿」與Cisco Unified Communications Manager 5.x/6.x/7.x一起使用時出現的常見問題。

### 必要條件

#### <u>採用元件</u>

本檔案中的資訊是根據思科通訊管理員5.x/6.x/7.x。

本文中的資訊是根據特定實驗室環境內的裝置所建立。文中使用到的所有裝置皆從已清除(預設))的組態來啟動。如果您的網路正在作用,請確保您已瞭解任何指令可能造成的影響。

慣例

如需文件慣例的詳細資訊,請參閱<u>思科技術提示慣例。</u>

### <u>HTTP錯誤[404]</u>

將Cisco Communications Manager從4.x升級到5.x後,My Fast Dials and Personal Address Book服務無法工作,並且нттр error [404] 錯誤出現在IP Phone螢幕上。

### <u>解決方案</u>

此問題是由於Cisco Communications Manager 5.x中的設計更改。在Cisco Communications Manager 4.2之前,個人通訊簿(PAB)和我的快速撥號由一組網頁、IP電話Web服務、ActiveX對象 和庫組成。在Cisco CallManager 5.0中,IP電話Web服務已從Active Server Pages轉換為 JavaServer Pages。

在Cisco Unified Communications Manager 5.x中,「個人通訊簿」和「我的快速撥號」已整合到 Unified Communications Manager中。

在以前的版本中,個人目錄是預訂的IP電話服務。也就是說,管理員必須在使用者訂閱之前提供個 人目錄IP電話服務。對於Cisco Unified Communications Manager 5.x,個人目錄不再是訂閱服務。 這樣就不再需要管理員提供服務。

- 1. 按一下要顯示的個人目錄的「目錄」圖示。
- 2. 我的快速撥號和個人通訊簿現在位於個人目錄部分。
- 3. 在IP電話上選擇Directories > Personal Directory > Login, 然後使用使用者ID和PIN。
- 4. 出現「My Fast Dials(我的快速撥號)」和「PAB(PAB)」。

註:如果前面的步驟未解決問題,請在伺服器上重新啟動Cisco Tomcat服務。

#### PAB和快速撥號無法註銷

當新使用者登入電話上的Extension Mobility(EM)時,個人通訊簿(PAB)和快速撥號不會註銷。如果 您在電話上登入到PAB和快速撥號,然後另一個使用者在該電話上登入到EM,則來自原始使用者的 PAB和快速撥號將保持登入狀態。

### <u>解決方案</u>

若要登入EM以獲取使用者裝置配置檔案(UDP),必須選擇Directories > Personal Directory > Login才能登入PAB和快速撥號。如果從EM註銷,則必須再次選擇Directories > Personal Directory才能從PAB和快速撥號註銷,否則PAB和快速撥號在電話上仍然處於活動狀態,即使它們已經從EM註銷。如需詳細資訊,請參閱Cisco錯誤ID <u>CSCsi98094</u>(僅限<u>註冊</u>客戶)。

#### <u>錯誤:按兩次按鈕目錄</u>

當您嘗試訪問個人目錄時,會出現Press button directories two」錯誤消息。

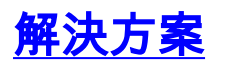

此問題的修復程式已記錄在Cisco錯誤ID CSCsl95467(僅限註冊客戶)

### <u>無法更改CCMUser網頁中的快速撥號</u>

使用者無法從CCMUser網頁更改快速撥號。

## <u>解決方案</u>

為了解決此問題,請將Enterprise引數Show Speed Dials設定為True。

### <u>無法從「服務」按鈕訪問個人目錄</u>

在CIPC中,使用者能夠通過「目錄」按鈕訪問個人目錄,但不能通過「服務」按鈕訪問。

### <u>解決方案</u>

完成以下步驟即可解決此問題:

- 選擇Device > Device Settings > Phone Services。在個人目錄中的服務URL中,將其設定為 此URL:http://ipaddress:8080/ccmpd/pdCheckLogin.do?name=#DEVICENAME#&service=pab注意:用伺 服器的IP地址替換IP地址。
- 2. 將服務型別設定為標準IP電話服務。
- 3. 保存更改並更新訂閱
- 4. 重新啟動CIPC。

### 使用電話上的個人目錄

#### 快速撥號

「快速撥號」是帶有此URL的服務:http://servername-oripaddr:8080/ccmpd/login.do?name=#DEVICENAME#&service=fd 和引數userid和pin(區分大小寫),其中 pin配置有遮蔽的內容。

如果您按下在自定義電話按鍵模板(在電話上配置)中連結到個人目錄服務的線路按鍵,則可以通 過個人目錄訪問快速撥號。個人目錄功能集包含個人通訊簿(PAB)和快速撥號。

完成這些步驟,新增新的快速撥號代碼。

- 1. 按IP電話上的Directories按鈕。
- 2. 選擇Personal Directory > Personal Fast Dials。
- 3. 按**快速撥號**。
- 4. 突出顯示未分配的快速撥號代碼,然後按選擇。
- 5. 按Assign。
- 6. 輸入電話號碼。
- 7. 按**更新**。

## <u>相關資訊</u>

- 個人目錄
- Callmanager版本6.x上的個人通訊簿 Callmanager版本6.x上的個人通訊簿
- 語音技術支援
- 語音和整合通訊產品支援
- <u>Cisco IP電話故障排除</u>
- 技術支援與文件 Cisco Systems